## **Quick Reference Guide ESS – Withdraw an Absence**

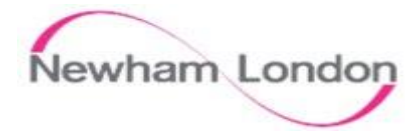

| 1                                                                                                    | 2                                                                                                    |
|----------------------------------------------------------------------------------------------------|----------------------------------------------------------------------------------------------------|
| Withdraw an Absence                                                                                                    | Witdraw an Absence                                                                                                    |
| Step 1. Click Me   Step 2. Click on Time and Absences   Image: Distribution of the state of the state o | Step 4. Click on the incompare to the Absence that needs withdrawing. Step 5. Click the Delete button at the top of the page   Delete Submit Cancel   Mote: An absence can be Withdrawn at any point in time, however if it is in the past or has been approved by your manager it will then go back to your manager for re-approval. |
| Existing Absences<br>View, change or withdraw existing absence<br>requests                                                                                                    |                                                                                                    |